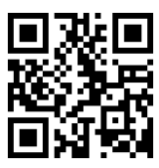

# **VP-440 Quick Start Guide**

This guide helps you install and use your product for the first time. For more detailed information, go to <u>http://www.kramerav.com/manual/VP-440</u> to download the latest manual or scan the QR code on the left.

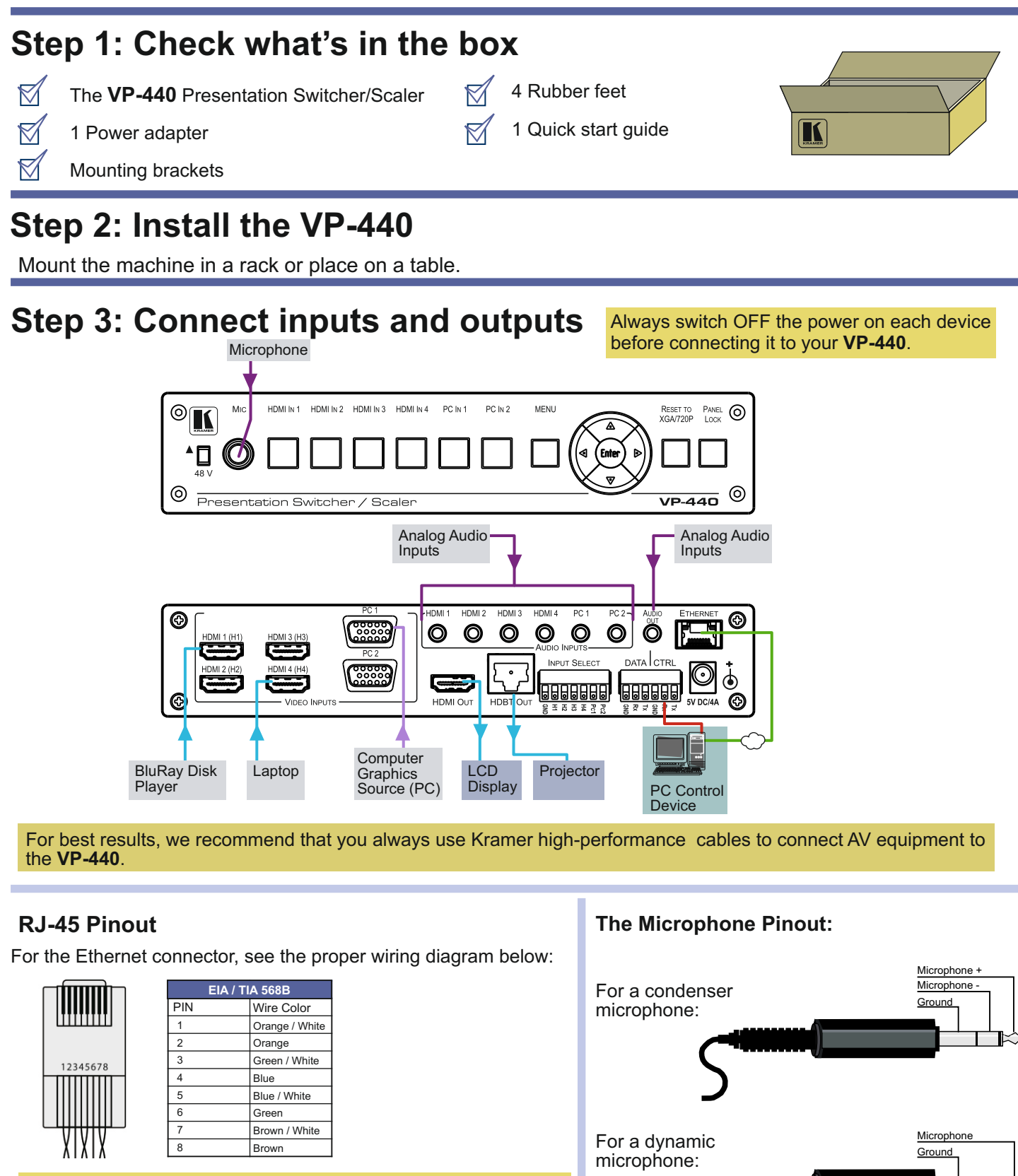

For optimum range and performance use Kramer's **BC-HDKat6a** cable. These specially built cables significantly outperform regular CAT 6 cables.

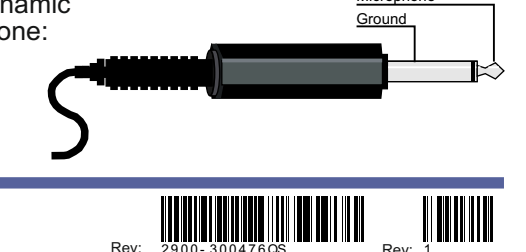

VP-440 Quick Start (P/N: 2900-300476QS REV 1)

#### Step 4: Connect the power

Connect the 5V DC power adapter to the rear of the VP-440 and connect the adapter to the mains electricity

## Step 5: Set operation parameters via OSD menu

Enter the OSD menu via the MENU button on the front panel. Select a menu item and set parameters as required.

If you cannot see any images, verify that the display, TV, or projector is in good working order and is connected to the **VP-440**. If you still don't see an image, press and hold the RESET TO XGA/720P button for 3 seconds to reset the output to XGA or 720p resolution.

| Menu Item     | Function                                                                                                    |  |
|---------------|----------------------------------------------------------------------------------------------------|--|
| OUTPUT        | Select the input, the image size and the resolution                                                                                                    |  |
| PICTURE       | Set the contrast, brightness, red, green and blue levels. Set the hue, saturation, sharpness, noise reduction. When PC is the selected input, finetune the image                   |  |
| AUDIO         | Set the input and output volumes, the audio delay time and<br>mute/unmute. Select the audio source for each HDMI input. set<br>the microphone mixer mode and the microphone volume |  |
| ADVANCED      | Set HDCP on input and on output, auto sync off and the OSD parameters. Set the auto switch mode, the Ethernet parameters and the Timing shift                                      |  |
| FACTORY RESET | Perform factory reset                                                                                                    |  |
| INFORMATION   | Display the input and output resolutions, the HDCP status, the firmware version and the IP address                                                                                 |  |

### Step 6: Operate via the front panel buttons and via the:

Embedded Web Page:

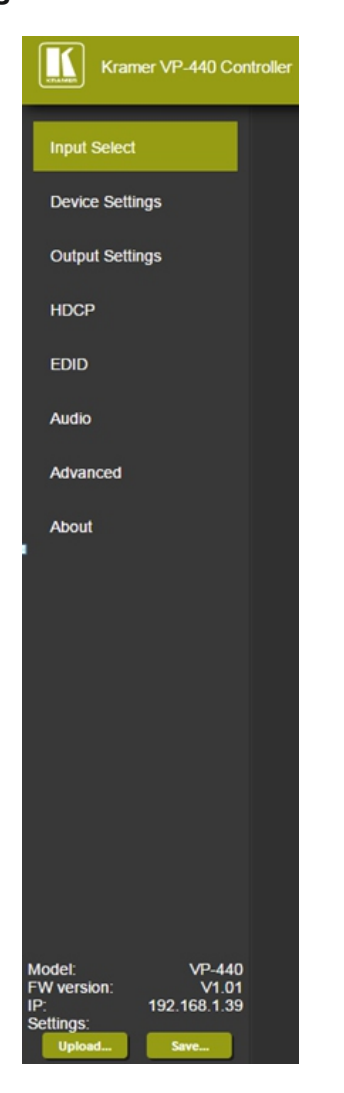

#### **RS-232 and Ethernet:**

| RS-232                                                                                                    |                                                                             |                         |  |
|----------------------------------------------------------------------------------------------------|-----------------------------------------------------------------------------|-------------------------|--|
| Baud Rate:                                                                                                    |                                                                             | 9,600                   |  |
| Data Bits:                                                                                                    |                                                                             | 8                       |  |
| Stop Bits:                                                                                                    |                                                                             | 1                       |  |
| Parity:                                                                                                    |                                                                             | None                    |  |
| Ethernet                                                                                                    |                                                                             |                         |  |
| To reset the IP settings to the factory reset values go to : Menu-> Factory-> RESET->Change the option to YES and press Enter |                                                                             |                         |  |
| IP Address:                                                                                                    | 192.168.1.39                                                                |                         |  |
| Subnet mask:                                                                                                    | 255.255.0.0                                                                 |                         |  |
| Default gateway:                                                                                                    | 0.0.0.0                                                                     |                         |  |
| Default UDP Port #:                                                                                                    | 50000                                                                       |                         |  |
| Maximum UDP Ports:                                                                                                    | 4                                                                           |                         |  |
| Full Factory Reset                                                                                                    |                                                                             |                         |  |
| OSD                                                                                                    | Go to : Menu-> Factory-> RESET->Change the option to YES and<br>press Enter |                         |  |
| RS-232/Ethernet (UDP) Command Protocol                                                                                        |                                                                             |                         |  |
| Command Format:                                                                                                    |                                                                             | ASCII protocol 3000     |  |
| Example (Route the video HDMI3 input to the output):                                                                          |                                                                             | #ROUTE 12,1,2 <cr></cr> |  |